Lathund MyScore Kundportal

# Innehåll

| nledning           | 3 |
|--------------------|---|
| MyScore Kundportal | 3 |
| Startsidan         | 3 |
| Visa besiktningar  | 4 |
| Visa ärenden       | 4 |
| Visa Närvaro       | 7 |
| Visa Dokument      | 8 |

#### Inledning

Denna lathund hjälper dig att komma igång med MyScore Kundportal

#### **MyScore Kundportal**

För att kunna köra MyScore Kundportal behövs en valfri webbläsare. För att nå kundportalen ange följande adress: https://secure.myscoreapps.com/xxx/mobile/ där xxx är app id.

Inloggningsuppgifter och app id får du från din leverantör.

## Startsidan

När du har loggat in kommer du till startsidan som ser ut som nedan:

| O MyScore Mobile                                                                    | 6       |
|-------------------------------------------------------------------------------------|---------|
| MyScore Demoföretag<br>Johan Andersson<br>sven.elm@fairdealgroup.se                 |         |
| Mina uppgifter<br>Visa Besiktningar 🗊 Visa Ärenden 🛞 Visa Närvaro 🕲 Visa dokument 🛞 |         |
|                                                                                     |         |
|                                                                                     |         |
|                                                                                     |         |
|                                                                                     |         |
|                                                                                     |         |
| Vaikommen till Myscore V6 Build 4                                                   | Desktop |

Det finns fyra funktioner att välja från:

- 1. Visa besiktningar
- 2. Visa ärenden
- 3. Visa Närvaro
- 4. Visa dokument

#### Visa besiktningar

Här kan du se utförda besiktningar. Du kan filtrera över tid samt skriva ut protokoll.

Under november 2019 kommer flera möjligheter att skriva ut statistik att finnas för besiktningar.

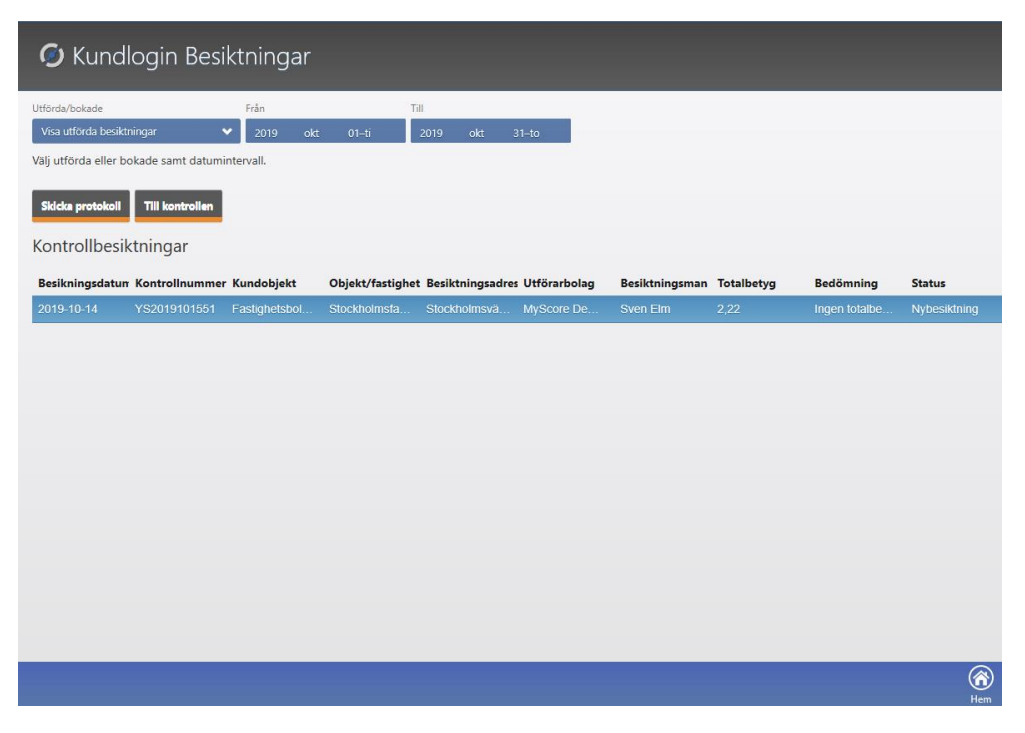

#### Visa ärenden

Här kan du se pågående/avslutade ärenden samt skicka in nya till din leverantör.

| 🥥 Kundlo               | gin Ärenden       |                        |                       |                 |                |                  |                                                                                                    |
|------------------------|-------------------|------------------------|-----------------------|-----------------|----------------|------------------|----------------------------------------------------------------------------------------------------|
| Avslutad/Pågående Från | )<br>19 okt 01–ti | Till<br>2019 okt 31-to |                       |                 |                |                  |                                                                                                    |
| Rapporterad            | Avser             | Kund                   | Objekt                | Rapporterad Av  | Delegerad Till | Status           |                                                                                                    |
| 2019-10-14             | Uteblivet städ    | Fastighetsbolaget Stoc | Stockholmsfastigheten | Johan Andersson |                | Avslutad         |                                                                                                    |
|                        |                   |                        |                       |                 |                |                  |                                                                                                    |
|                        |                   |                        |                       |                 |                |                  |                                                                                                    |
|                        |                   |                        |                       |                 |                |                  |                                                                                                    |
|                        |                   |                        |                       |                 |                |                  |                                                                                                    |
|                        |                   |                        |                       |                 |                |                  |                                                                                                    |
|                        |                   |                        |                       |                 |                |                  |                                                                                                    |
|                        |                   |                        |                       |                 |                |                  |                                                                                                    |
|                        |                   |                        |                       |                 |                |                  |                                                                                                    |
|                        |                   |                        |                       |                 |                |                  |                                                                                                    |
|                        |                   |                        |                       |                 |                |                  |                                                                                                    |
|                        |                   |                        |                       |                 |                |                  |                                                                                                    |
|                        |                   |                        |                       |                 |                |                  |                                                                                                    |
|                        |                   |                        |                       |                 | Nvrt a         | rende Årendetråd | (in the second second s |

För att skapa ett nytt ärende, klicka på knappen Nytt ärende längst ned på skärmen.

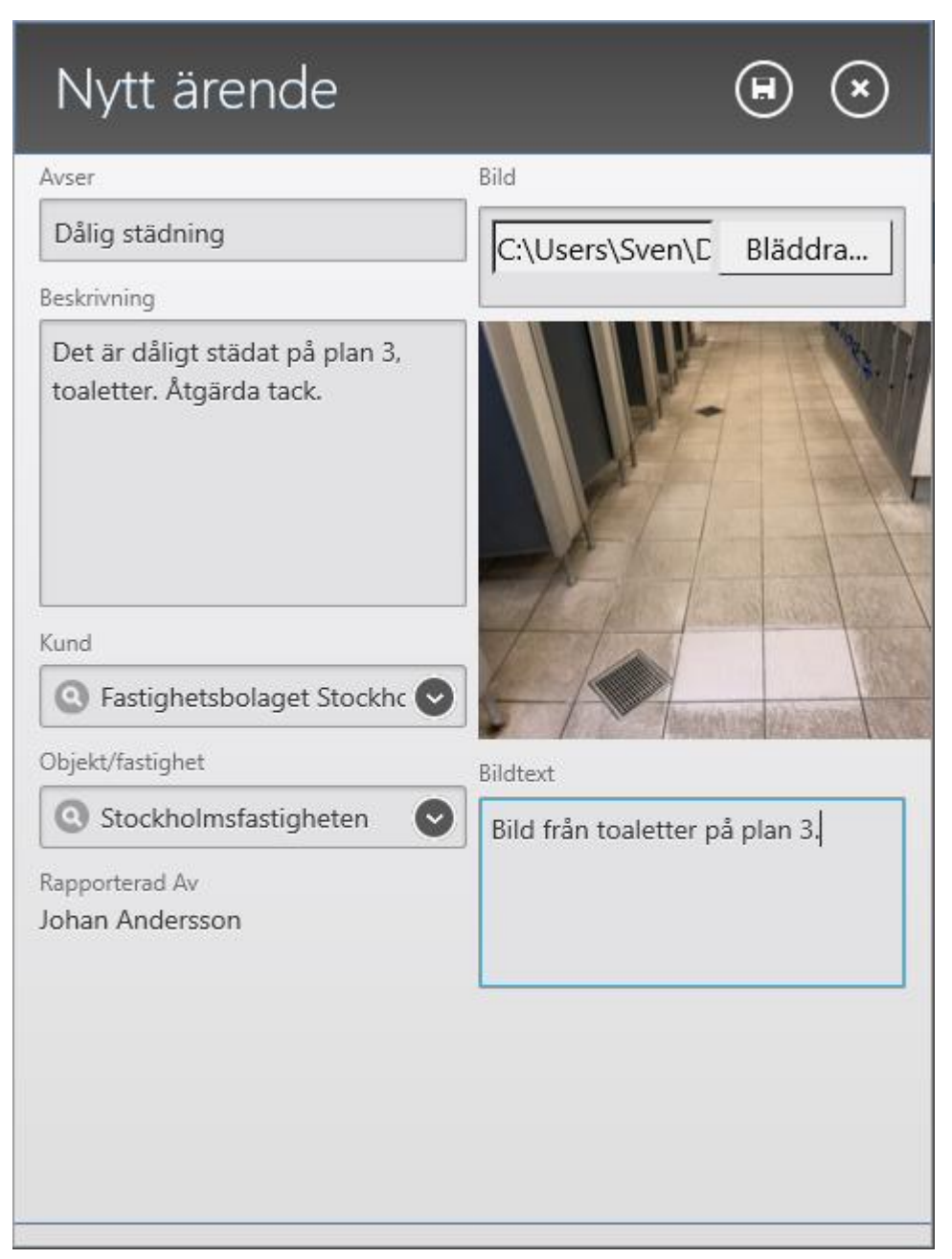

Här kan du skriva, rubrik, koppla till olika objekt du hanterar samt lägga till en bild.

När du sparat ärendet, skickas ärendet till leverantören för åtgärd.

När leverantören klickat på ärendet, ändras status till granskar.

När sedan leverantören svarar, sker detta under ärendetråden. Du kommer åt trådar från översikten.

Markera ärendet ock klicka på Ärendetråd längst ned på skärmen.

| 🕗 Kundlogin Ärenden                       |                |                        |                       |                 |                  |                    |            |
|-------------------------------------------|----------------|------------------------|-----------------------|-----------------|------------------|--------------------|------------|
| Avslutad/Pågående Från<br>Pågående 🗸 2019 | okt 01-ti      | Till<br>2019 okt 31–to |                       |                 |                  |                    |            |
| Rapporterad                               | Avser          | Kund                   | Objekt                | Rapporterad Av  | Delegerad Till   | Status             |            |
| 2019-10-21                                | Dålig städning | Fastighetsbolaget Sto  | Stockholmsfastigheten | Johan Andersson |                  | Granskar           |            |
|                                           |                |                        |                       |                 |                  |                    |            |
|                                           |                |                        |                       |                 |                  |                    |            |
|                                           |                |                        |                       |                 |                  |                    |            |
|                                           |                |                        |                       |                 |                  |                    |            |
|                                           |                |                        |                       |                 |                  |                    |            |
|                                           |                |                        |                       |                 |                  |                    |            |
|                                           |                |                        |                       |                 |                  |                    |            |
|                                           |                |                        |                       |                 |                  |                    |            |
|                                           |                |                        |                       |                 |                  |                    |            |
|                                           |                |                        |                       |                 |                  |                    |            |
|                                           |                |                        |                       |                 |                  |                    |            |
|                                           |                |                        |                       |                 |                  |                    |            |
|                                           |                |                        |                       |                 |                  |                    |            |
|                                           |                |                        |                       |                 | +<br>Nytt ärende | (to)<br>Årendetråd | (A)<br>Hem |

#### Nu kommer du in i ärendetråden.

| Ärende - Tråd<br>Arende Arendetråd                                                                                                    |                                                                                         |
|----------------------------------------------------------------------------------------------------|-----------------------------------------------------------------------------------------|
| Avser<br>Dålig stadning<br>Beskrivning<br>Det är dåligt städat på plan 3, toaletter. Åtgärda tack.<br>Bildteta<br>Bild från toaletter på plan 3.<br>Delegerad Till<br>Kund<br>Fastighetsbolaget Stockholm<br>Oljøkt<br>Stockholmsfastigheten | Raporterad<br>Ziola 10-21<br>Raporterad Av<br>Johan Andersson<br>Statu<br>Brankar<br>Br |
|                                                                                                    | estat                                                                                   |

Högst upp på skärmen finns två menyval.

- 1. Ärende (som du ser ovan)
- 2. Ärendetråd.

Klicka på ärendetråd

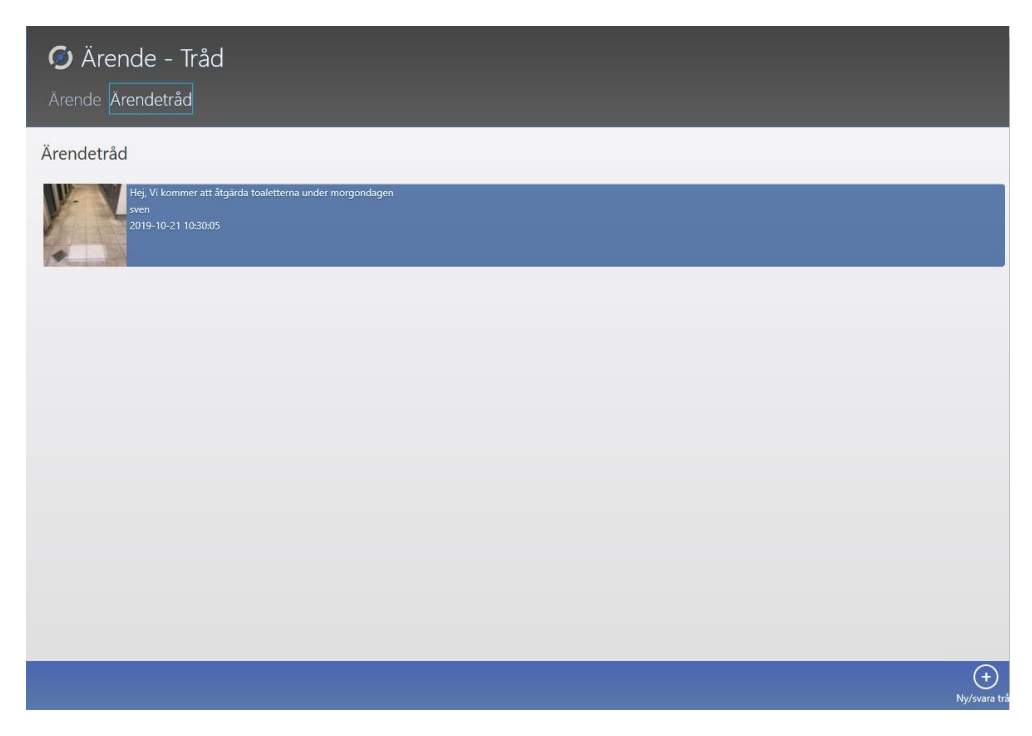

Här ser du leverantörens svar. Vill du svara klickar du på Ny/svara tråd längst ned på skärmen.

När ärendet är klart är det leverantören som avslutar ärendet.

Status ändras då till avslutad.

#### Visa Närvaro

Här kan du se närvaro för antigen GPS inloggningar eller QR inloggningar.

Närvaro GPS

| 🥥 Närvaro         |                             |              |                     |                     |         |
|-------------------|-----------------------------|--------------|---------------------|---------------------|---------|
| Närvaro GPS Närva | iro QR                      |              |                     |                     |         |
| Från              | Till                        | Uppdrag      |                     | Provent             |         |
| MM DD             | YYYY MM DD                  | U SOK        |                     | rapport             |         |
| Uppdrag           | Kund                        | Personal     | Inloggning          | Utloggning          | Tid     |
| Städuppdraget     | Fastighetsbolaget Stockholm | Sven Elm     | 2019-10-17 11:10:00 | 2019-10-17 11:54:00 | 0:44:00 |
| Städuppdraget     | Fastighetsbolaget Stockholm | Jan Eriksson | 2019-10-15 15:58:00 | 2019-10-15 15:59:00 | 0:01:00 |
| Städuppdraget     | Fastighetsbolaget Stockholm | Jan Eriksson | 2019-10-15 10:26:00 | 2019-10-15 10:43:00 | 0:17:00 |
| Städuppdraget     | Fastighetsbolaget Stockholm | Jan Eriksson | 2019-10-15 10:23:00 | 2019-10-15 10:24:00 | 0:01:00 |
| Städuppdraget     | Fastighetsbolaget Stockholm | Sven Elm     |                     |                     |         |
| HK Städuppdrag    | Fastighetsbolaget Stockholm | Sven Elm     | 2019-10-14 14:55:00 | 2019-10-14 14:56:00 | 0:01:00 |
| Vallentuna        | Fastighetsbolaget Stockholm | Sven Elm     | 2019-10-05 15:28:00 | 2019-10-05 15:28:00 | 0:00:00 |
| Städuppdraget     | Fastighetsbolaget Stockholm | Sven Elm     | 2019-10-04 13:35:00 | 2019-10-04 13:35:00 | 0:00:00 |
| Städuppdraget     | Fastighetsbolaget Stockholm | Sven Elm     | 2019-10-03 15:51:00 | 2019-10-03 21:38:00 | 5:47:00 |
| Städuppdraget     | Fastighetsbolaget Stockholm | Sven Elm     | 2019-10-03 15:30:00 | 2019-10-03 15:30:00 | 0:00:00 |
| Städuppdraget     | Fastighetsbolaget Stockholm | Sven Elm     | 2019-10-03 15:30:00 | 2019-10-03 15:30:00 | 0:00:00 |
| Städuppdraget     | Fastighetsbolaget Stockholm | Sven Elm     | 2019-10-03 15:24:00 | 2019-10-03 15:25:00 | 0:01:00 |
| Städuppdraget     | Fastighetsbolaget Stockholm | Sven Elm     | 2019-10-03 15:21:00 | 2019-10-03 15:21:00 | 0:00:00 |
| Städuppdraget     | Fastighetsbolaget Stockholm | Sven Elm     | 2019-10-03 15:21:00 | 2019-10-03 15:21:00 | 0:00:00 |
| Städuppdraget     | Fastighetsbolaget Stockholm | Sven Elm     | 2019-10-03 15:11:00 | 2019-10-03 15:11:00 | 0:00:00 |
| Städuppdraget     | Fastighetsbolaget Stockholm | Sven Elm     | 2019-10-03 15:10:00 | 2019-10-03 15:10:00 | 0:00:00 |
| Städuppdraget     | Fastighetsbolaget Stockholm | Sven Elm     | 2019-10-03 14:58:00 | 2019-10-03 14:58:00 | 0:00:00 |
|                   |                             |              |                     |                     | 6       |

#### Närvaro QR

| Närvaro<br>Närvaro GPS Närvaro QR                                                                            |                              |                      |           |      |                 |                                                                                                    |
|----------------------------------------------------------------------------------------------------|------------------------------|----------------------|-----------|------|-----------------|----------------------------------------------------------------------------------------------------|
| Från Till<br>YYYY MM DD YYYY MM<br>Ronder                                                                    | DD Kund<br>QR läsningar      |                      | 0 8       |      | Samlingsrapport | Rondrapport<br>Händelserapporter                                                                                                    |
| HK<br>Fastighetsbolaget Stockholm<br>\$1ART<br>2010 40 41 4220 01                                            | Läst Plats<br>12:29:01 Entré | Personal<br>Sven Elm | Kommentar | Bild | Avvikelse       | Inga objekt                                                                                                    |
| 2019-10-14 12:29:11<br>2019-10-14 12:29:11<br>0.00.09                                                        | 12:29:11 Utgång C            | Sven Elm             |           |      |                 |                                                                                                    |
| HK<br>Fastjeletsbolaget Stockholm<br>UTATT<br>2019-10-14 12:22:29<br>50095<br>2019-10-14 12:22:57<br>0:00:27 |                              |                      |           |      |                 |                                                                                                    |
| HK<br>Fastighetsbolaget Stockholm<br>2019-10-14 12:20:37<br>2019-10-14 12:20:59<br>000:22                    |                              |                      |           |      |                 |                                                                                                    |
|                                                                                                    |                              |                      |           |      |                 | (in the second second s |

Under båda funktionerna kan du se och skriva ut rapporter.

Fler möjligheter till statistik kommer under November 2019

## Visa Dokument

Om leverantören laddat upp dokument kan du här öppna dessa.

| 🧿 Kundportal Dokument           |                        |             |            |  |  |  |
|---------------------------------|------------------------|-------------|------------|--|--|--|
| Välj kund (option Välj C<br>Sök | bjekt (option)<br>Sök  |             |            |  |  |  |
| Öppna dokument<br>Dokument      |                        |             |            |  |  |  |
| Beskrivning                     | Filnamn                | Dokumenttyp | Filstorlek |  |  |  |
| Arbetsinstruktion               | Arbetsinstruktion.pdf  | Instruktion | 169        |  |  |  |
| Städschema                      | Städschema.pdf         | Schema      | 208        |  |  |  |
| Planritning                     | Planritning.pdf        | Ritning     | 310        |  |  |  |
| Arbetsinstruktion Word          | Arbetsinstruktion.docx | Instruktion | 22         |  |  |  |
|                                 |                        |             |            |  |  |  |
|                                 |                        |             |            |  |  |  |
|                                 |                        |             |            |  |  |  |
|                                 |                        |             |            |  |  |  |
|                                 |                        |             |            |  |  |  |
|                                 |                        |             |            |  |  |  |
|                                 |                        |             |            |  |  |  |
|                                 |                        |             |            |  |  |  |
|                                 |                        |             | (a)        |  |  |  |
|                                 |                        |             | Hem        |  |  |  |

Välj ett dokument i listan och klicka sedan på knappen "Öppna dokument"